W tym roku wielka zmiana! Mamy nowe miejsce składania wniosków w Programie Działaj Lokalnie – GENERATOR SPOŁECZNY

Wszystkie osoby i organizacje, które miały założone konta w starym generatorze wniosków, muszą utworzyć nowe konta, wyłącznie on-line pod adresem <u>https://generatorspoleczny.pl/</u>

Rejestracja konta w Generatorze Społecznym krok po kroku:

Wejdź na stronę www.generatorspoleczny.pl i kliknij "Zarejestruj się,

2 Wypełnij formularz rejestracyjny i wyślij go klikając "Zarejestruj się"

3Zaloguj się na swoją skrzynkę mailową, która została podana w formularzu rejestracyjnym.

Znajdź maila, który otrzymałaś/ otrzymałeś z systemu Generatora Społecznego i kliknij w nim link rejestracyjny

(sprawdź folder spam, jeżeli nie możesz znaleźć maila w skrzynce odbiorczej).

SMożesz ponownie wejść na stronę <u>www.generatorspoleczny.pl</u> i zalogować się do systemu.

W razie problemów skontaktuj się ze swoim Ośrodkiem Działaj Lokalnie

|                   | E AKADEMIA ROZWOJU<br>FILANTROPII W POLSCE                     |
|-------------------|----------------------------------------------------------------|
| CHCESZ<br>DZIAŁAĆ | Email                                                          |
| LOKALNIE?         | Hasło                                                          |
| POZNAJ            |                                                                |
| GENERATOR         | Nie pamiętasz hasła?                                           |
| SPOŁECZNY!        | ZALOGUJ SIĘ                                                    |
| <b>Dziataj</b>    | Nie masz konta? <b>Zarejestruj się</b>                         |
| lokalnié          | Sfinansowano ze środków Polsko-Amerykańskiej Fundacji Wolności |
|                   | Polsko-Amerykańska<br>Fundacja Wolności                        |